# 公共施設予約システム 簡易マニュアル

# ~メール登録編~

令和6年6月 上尾市 I T 推進課

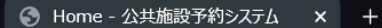

.

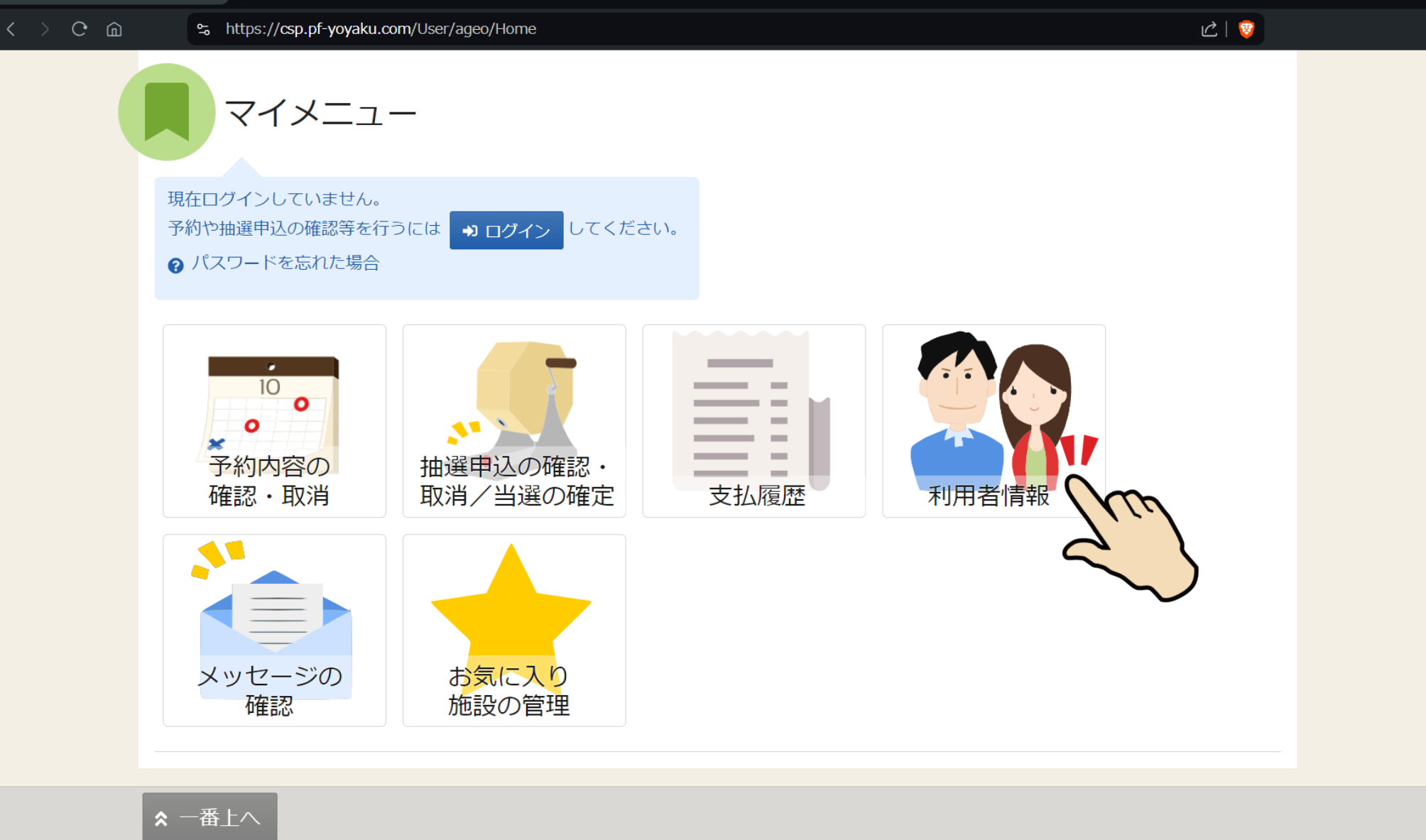

「利用者情報」をタッチします。

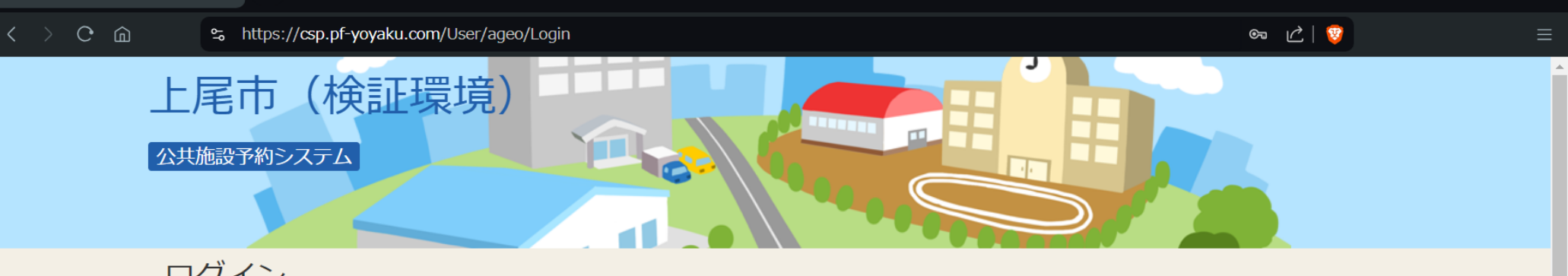

#### ログイン

利用者IDとパスワードを入力して「ログイン」ボタンを押してください。

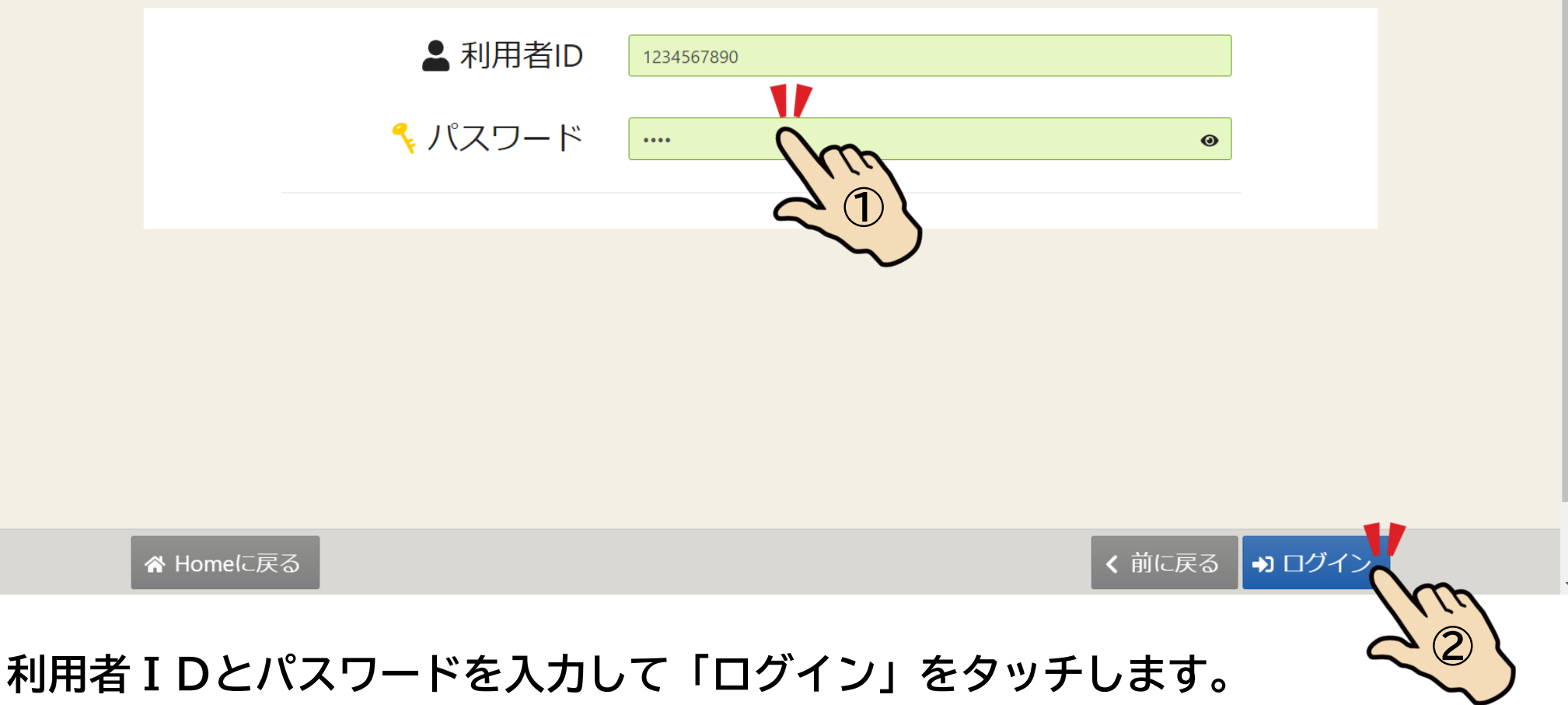

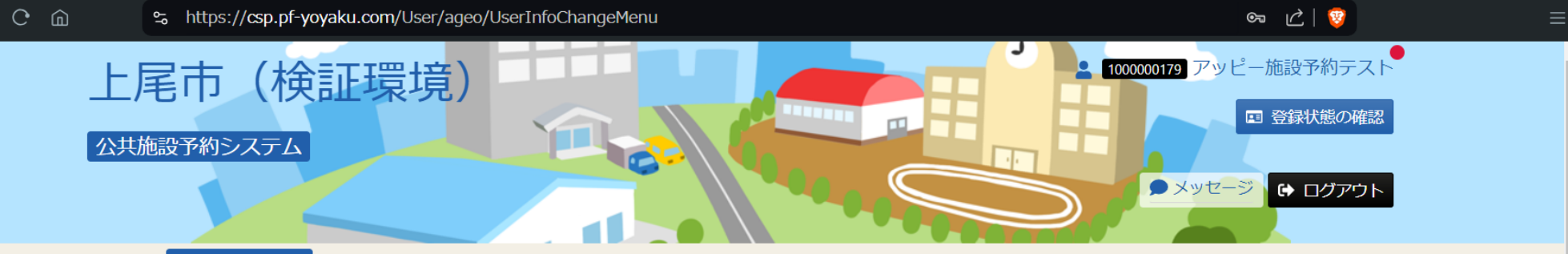

Home > 利用者情報メニュー

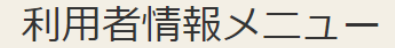

ご利用になるサービスを選んでください。

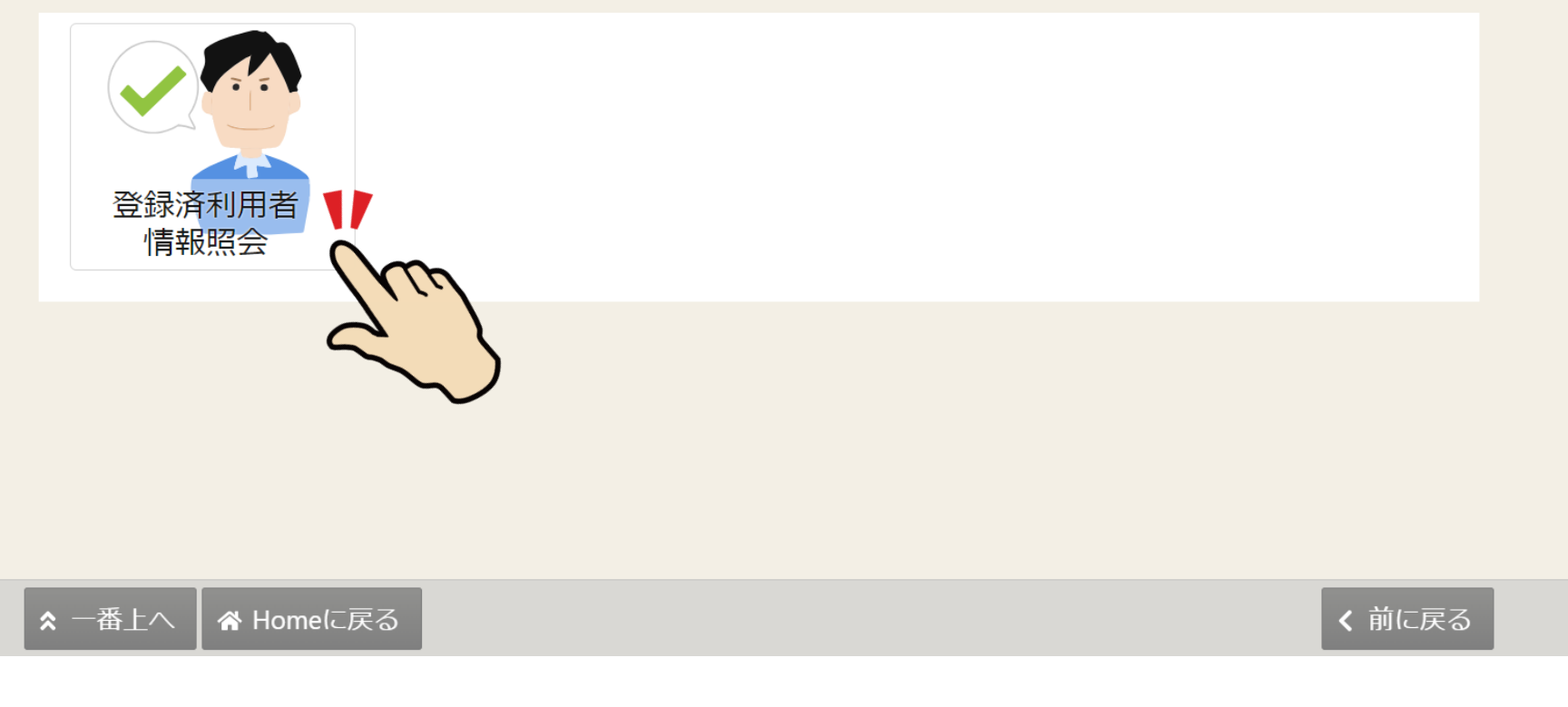

### 「登録済利用者情報照会」をタッチします。

 $\langle \rangle$  C m

🗩 メッセージ 🔂 ログアウト

Home > 利用者情報メニュー > 登録済利用者情報照会

#### 登録済利用者情報照会

登録済みの利用者情報を確認することができます。

| 団体情報  |               |  |
|-------|---------------|--|
| 団体名   | アッピー施設予約テスト   |  |
| 団体名力ナ | アッピーシセツヨヤクテスト |  |
| 団体人数  | 0人            |  |
| 発足年月日 | _             |  |
| 構成員情報 |               |  |
|       |               |  |
| 2     |               |  |
| ~     |               |  |
|       |               |  |

## ▶ をタッチして、構成員情報を表示します。

| 중 登録済利用者情報照会 - 公共施 × + |                                         |                             |                                      |  |  |
|------------------------|-----------------------------------------|-----------------------------|--------------------------------------|--|--|
| < > C @                | ≌ https://csp.pf-yoyaku.com/User/ageo/U | JserInfoReference           | 亡   🦁                                |  |  |
|                        | 構成員情報                                   |                             |                                      |  |  |
|                        | 1 🔽 構成員名                                | 代表者 連絡者 上尾 太郎               |                                      |  |  |
|                        | 構成員名力ナ                                  | アゲオ タロウ                     |                                      |  |  |
|                        | 郵便番号                                    | 362-0014                    |                                      |  |  |
|                        | 住所(市区町村)                                | 埼玉県上尾市本町3-1-1               |                                      |  |  |
|                        | 住所(アパート名等)                              |                             |                                      |  |  |
|                        | 電話番号1                                   | 048-775-5113                |                                      |  |  |
|                        | 電話番号2                                   |                             |                                      |  |  |
|                        | 電話番号3                                   |                             |                                      |  |  |
|                        | システムからの自動連絡メール                          | 必要                          |                                      |  |  |
|                        | 登録済メールアドレスが有効か                          | 未確認 確認メールを送る                |                                      |  |  |
|                        | メールアドレス                                 | xxx1234@xxxxx.xxx X = 11.th | 「民かたい提合け                             |  |  |
|                        | 生年月日                                    |                             | ーーーーーーーーーーーーーーーーーーーーーーーーーーーーーーーーーーーー |  |  |
|                        | 勤務先 / 学校等の名称                            | ・迷惑メ                        | 、ールフォルダなどに入っている。                     |  |  |
|                        | 勤務先 / 学校等の郵便番号                          | といった                        | -ケースが考えられます。                         |  |  |
| -                      | 勤務先 / 学校等の住所(市区町村)                      |                             |                                      |  |  |

「確認メールを送る」をタッチすると、登録したアドレスに確認のメールが届き ますので、メールの案内に従って手続きを進めてください。

く前に戻る

▲ 一番上へ 🖡 🖨 Homeに戻る